### HOW TO ACCESS ZOOM DROP-IN INSTRUCTIONS ON HANDSHAKE

#### **STEP 1:** CLICK ON "CAREER CENTER"

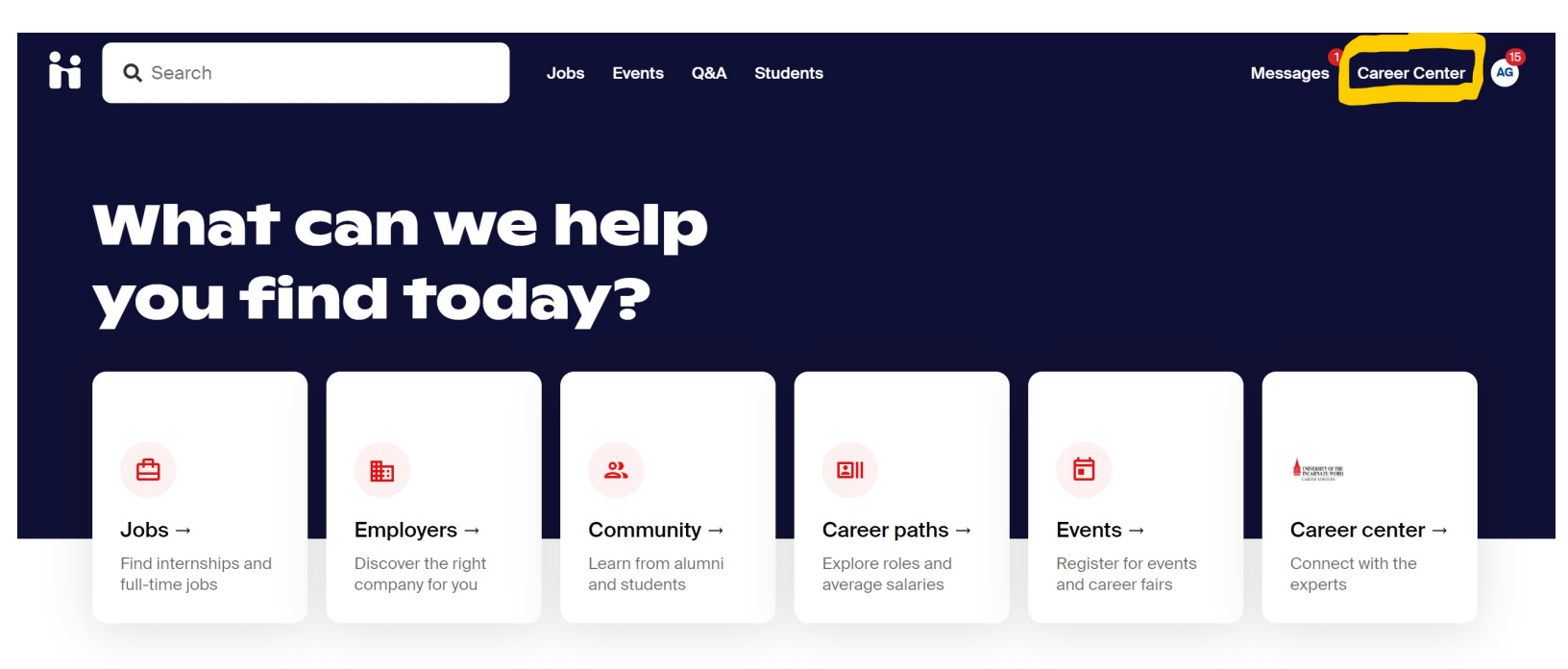

# Employers are hiring. Keep your job search active.

Many things are slowing down or halting right now – your job search doesn't have to be one of them. Here's how you can connect with employers hiring on Handshake.

## STEP 2: CLICK ON "RESOURCES"

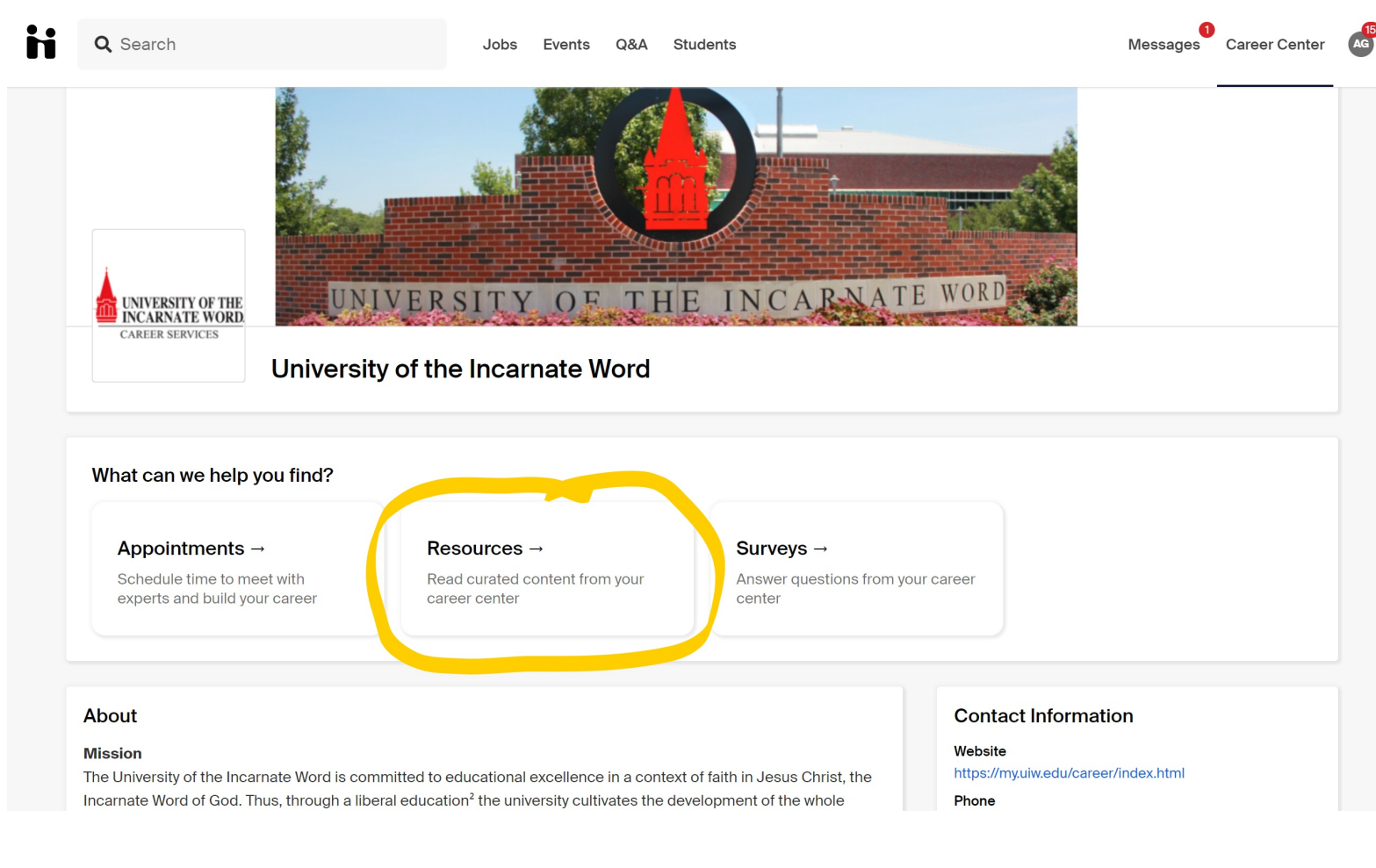

# **STEP 3:** CLICK ON "ZOOM DROP-IN INSTRUCTIONS"

| h | Q Search                                                                                                    | Jobs Events                                                                                                    | Q&A                                | Students                             |                              | Messages | Career Center |
|---|----------------------------------------------------------------------------------------------------|----------------------------------------------------------------------------------------------------|------------------------------------|--------------------------------------|------------------------------|----------|---------------|
| 1 | Resource Library                                                                                                    |                                                                                                    |                                    |                                      |                              |          |               |
|   | Q Search resources<br>Zoom Drop-In Instructions<br>by Andrea Garcia                                                                                       |                                                                                                    |                                    |                                      | ZOOM DROP-IN<br>INSTRUCTIONS |          |               |
|   | Zoom Drop-In Dates: (10am-12pm + 2-4pm) July 29 A<br>Zoom Drop-In Appointments are 15-20 minute appoi<br>Resume Cover Letter Personal Statement Handshake | August 5 August 12 August 12 August 5 August 12 August 12 August 12 August 12 August 12 August 12 August 12 Aug | ugust 19 /<br>uestions<br>Search F | August 26<br>regarding:<br>or a full |                              |          |               |
|   | <                                                                                                    | 1/1                                                                                                    |                                    |                                      |                              |          |               |